## PASO 1

- A) Poner en Google EINES PER LA SALUT , pinchar.
- B) Se abre acceso a página web.
- C) Para solicitar información = Registrarse como usuario

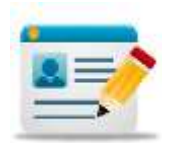

D) Se rellena con vuestros datos personales y se asigna de forma automática una clave de usuario a y contraseña, las dos son iguales y son el número de vuestro tel. Móvil (que habéis informado en los datos del registro).

1

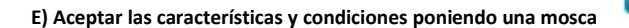

F) Enviar formulario e imprimir.

En unos minutos recibiréis un mail de invitación y en unas pocas horas ya podrás acceder a la página.

## PASO 2

- A) Poner en Google EINES PER LA SALUT , pinchar.
- B) Se abre acceso a página web.
- C) Para Acceso información = Usuario registrado

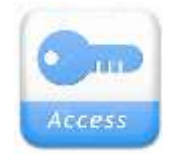

D) Recordar que el usuario y la contraseña son iguales al número de vuestro tel. Móvil (que habéis informado en los datos del registro).